# Přepnutí WordPressu do HTTPS

Poslední aktualizace 15 listopadu, 2024

Přepnutí WordPressu do HTTPS

HTTPS protokol šifruje všechna data přenášená mezi vaším webem a prohlížečem vašich návštěvníků. Díky tomu chrání například jejich osobní údaje (které u vás zadávají při nákupu nebo přihlášení) před hackery.

Aby se váš web návštěvníkům zobrazoval s HTTPS šifrováním, je třeba ve WordPressu změnit jeho výchozí URL adresu. Nejprve si ale musíte pořídit SSL certifikát. Ten pro svůj webhosting získáte zdarma v našem WebAdminu.

Zde si ukážeme jak vše nastavit.

Přečtěte si více o tom, <u>co je HTTPS</u> protokol a <u>SSL certifikát</u>.

# Co je pro aktivaci HTTPS potřeba udělat?

Aktivaci HTTPS zvládnete pomocí těchto 2 jednoduchých kroků:

- 1. Nejdříve si ve svém WebAdminu aktivujete Let's Encrypt SSL certifikát zdarma.
- 2. Poté si ve WP adminu do URL adresy svého webu přidáte https://.

# Konec s nebezpečnou metodou pokus – omyl

Vyvarujte se nejčastějších chyb, které vám rozbíjí WordPress. Zaregistrujte se ZDARMA do Webglobe Academy a staňte experty na tvorbu webu.

#### Zjistit více

# 1. Instalace a aktivace SSL certifikátu ve WebAdminu

Zapněte si zdarma certifikát od Let's Encrypt prostřednictvím našeho WebAdmin panelu podle <u>tohoto návodu</u>.

# 2. Přepnutí WordPressu na HTTPS

1. Přihlaste se do svého WordPress administrátorského rozhraní.

- 2. Jděte do Nastavení  $\rightarrow$  Obecné.
- 3. Změňte adresy URL pro WordPress adresa (URL) a Adresa webu (URL) z http:// na https://.
- 4. Klikněte na Uložit změny.

| <b>↓†</b> Nastavení                         | Instalace WordPressu (URL) | https://vasedomena.cz                                  |
|---------------------------------------------|----------------------------|--------------------------------------------------------|
| <b>Obecné</b><br>Publikování<br>Zobrazování | Úvodní stránka webu (URL)  | https://vasedomena.cz<br>Zadejte stejnou adresu, pokud |

Ovládněte WordPress

S naším zbrusu novým WordPress hostingem je tvorba webu hračka.

Zjistit více